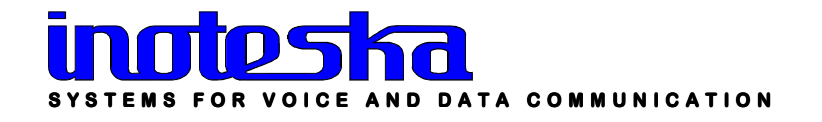

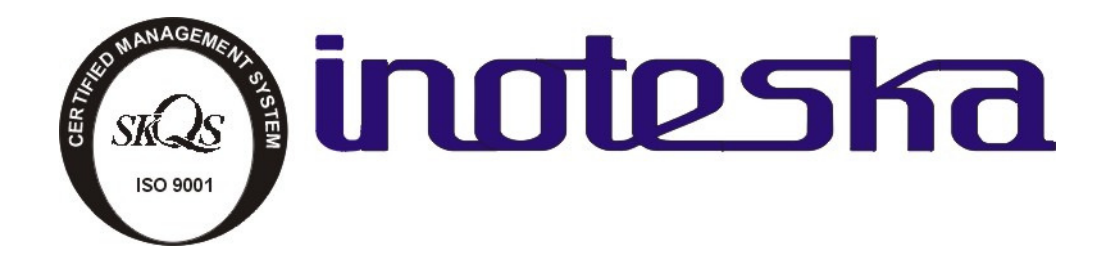

# ITX 32m PRODUCT DOCUMENTATION

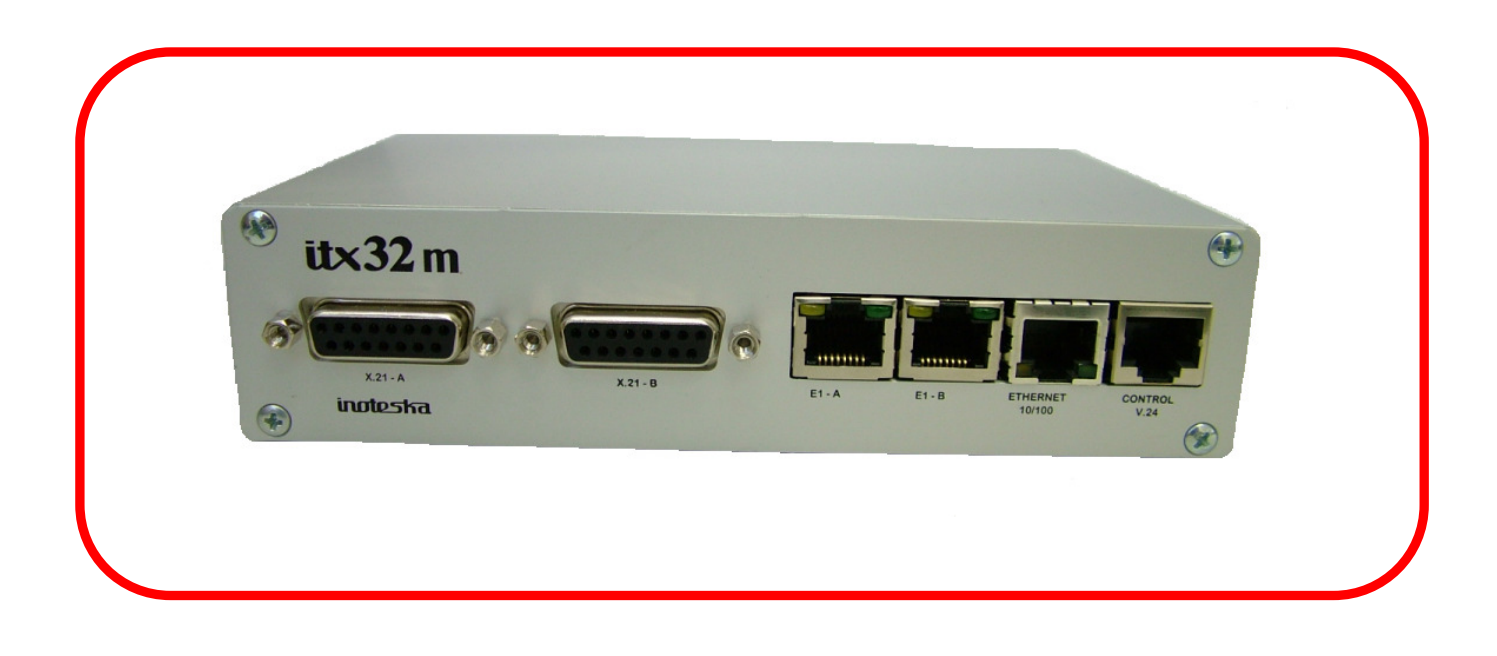

# CONTENTS

| 1. PRODUCT OVERVIEW | . 2  |
|---------------------|------|
| 2. SPECIFICATIONS   | . 6  |
| 3. MANAGEMENT SW    | . 13 |
| 4. SALES CONDITIONS | , 38 |

# **1. PRODUCT OVERVIEW**

### Type code:

**ITX 32M** 

Product code:

ITX 471 31.5 - Multiplexer E1 / X.21 / Ethernet - (RJ, BNC)

ITX 471 31.7 - Multiplexer D E1 / D X.21 / Ethernet - (RJ)

ITX 471 32.5 - Multiplexer E1 / UDI / Ethernet - (RJ, BNC)

**ITX 471 32.7 - Multiplexer D E1 / D UDI / Ethernet - (RJ)** UDI - V.35, V.36, RS 530, V.24

# Features:

- Mode E1 framed allows conversion n x 64 kbps (n = 1 to 31 timeslots).
- Mode E1 unframed transparently transmits 2.048 Mbps to serial interface X.21 and vice versa
- E1 framed n x 64 kbps (n = 1 to 31 timeslots).
- E1 120/75 Ohm.
- Interface X.21 DCE (DTE).
- Intercace UDI (X.21, V.35)
- Interface Ethernet 10/100 BT.
- InterfaceV.24 (RJ 45) for configuration of multiplexer from PC
- Supervision via Ethernet by allocating IP address.
- Configuration and remote control via TCP/ IP, UDP, http, SNMP.
- Multiplexer synchronization from E1 G.703/G704 or synchronous interface.

### **Functions:**

### **Multifunctional device:**

- Converter default function Cross-connect and conversion of synchronous interfaces X.21 to E1. Cross-connect and conversion of E1 interfaces to Ethernet interface.
- 2) Cross Connect cross-connect of any E1-A timeslot to E1-B timeslot. Cross-connect and conversion of synchronous interfaces X.21 to E1. Crossconnect and conversion of E1 interfaces to Ethernet interface.
- 3) E1 over Ethernet 2xE1/Ethernet transmission of E1 interfaces via Ethernet
  - unframed 2xE1 or 1xE1
  - framed 2xE1,1xE1 or Nx64 TS in E1
  - transmission in local network RAW ETH
  - transmission over IP network
  - identification of devices according to their ID or IP address
  - jitter buffer optional setting to 2, 5, 10 ms.
  - setting of TOS/DiffServ bits
  - VLAN and 802.1p support
  - Clock recovery /synchronization E1 over Ethernet network / IP network
  - for secure device operation it is necessary to set QOS in the network, min. delay, min. error rate and min. packets jitter
- **4) Inverse mux** 2xE1/Ethernet transmit of Ethernet interface through 2 x E1 VLAN support.
- 5) VLAN Router routing to E1 according to ID VLAN. Conversion of tagged frame to standard frame is possible.

|                              | ITX<br>471 31.5 | ITX<br>471 31.7 | ITX<br>471 32.5 | ITX<br>471 32.7 |
|------------------------------|-----------------|-----------------|-----------------|-----------------|
| CC Cross Connect / Converter | -               | А               | -               | А               |
| EE E1 over Eth               | А               | А               | А               | А               |
| IN Inverse mux               | -               | A*              | -               | A*              |
| VR VLAN ROUTER               | -               | A*              | -               | A*              |
| N64 n x 64                   | А               | А               | А               | А               |

\* - interface X.21 is deactivated

# Ordering:

### **Examples:**

### ITX 471 31.7 CC/IN

ITX32M in configuration:2xE1, 2xX.21, Ethernet, enabled functions of Cross Connect and Inverse mux.

### ITX 471 31.5 CC

ITX32M in configuration: 1xE1, 1x X.21, Ethernet, enabled function of Cross Connect

### ITX 471 31.7 048 CC/EE/IN/VR

ITX32M in configuration: 2xE1, 2xX.21, Ethernet , power supply DC 48V, enabled functions of Cross Connect, E1 over Ethernet, VLAN Router.

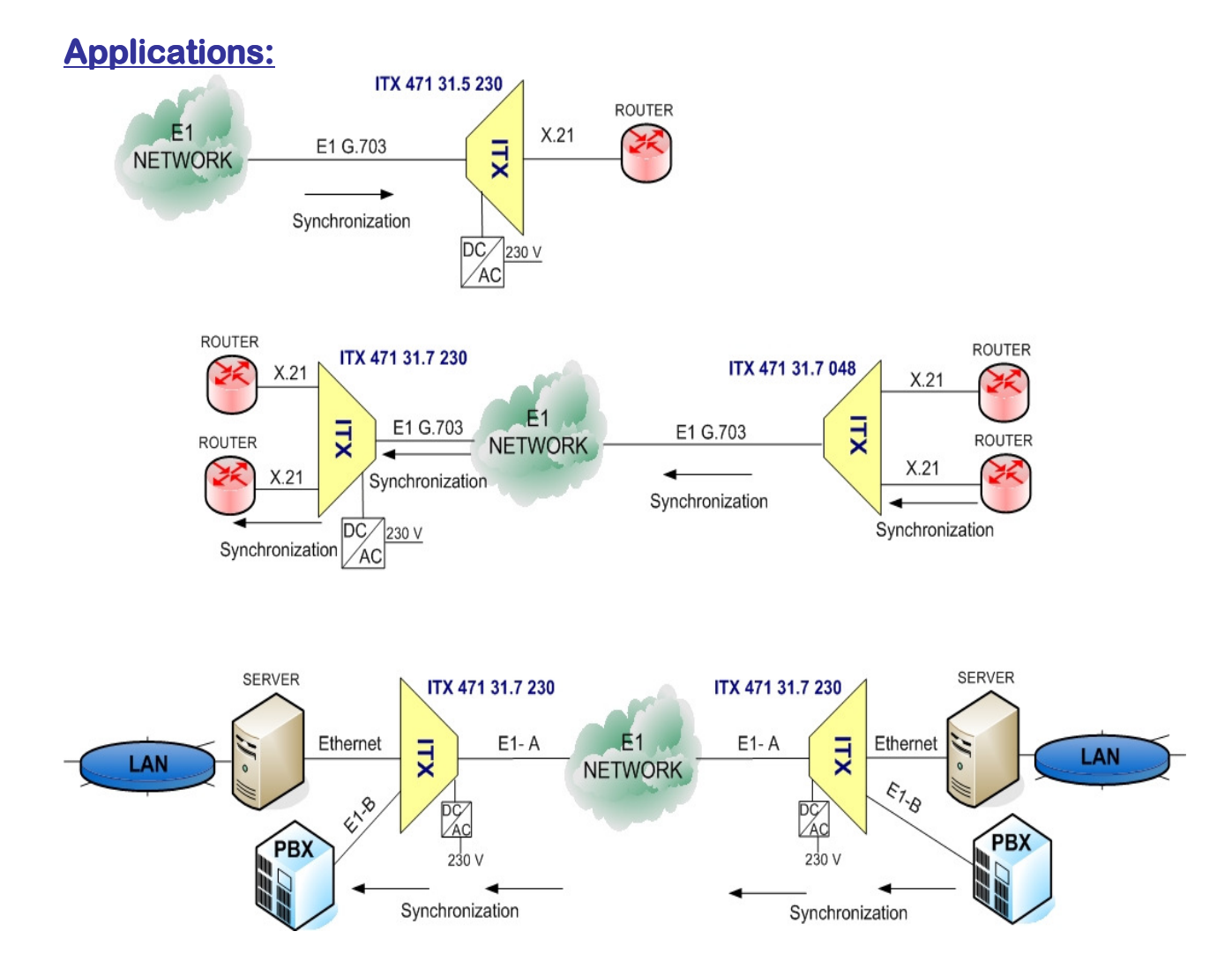

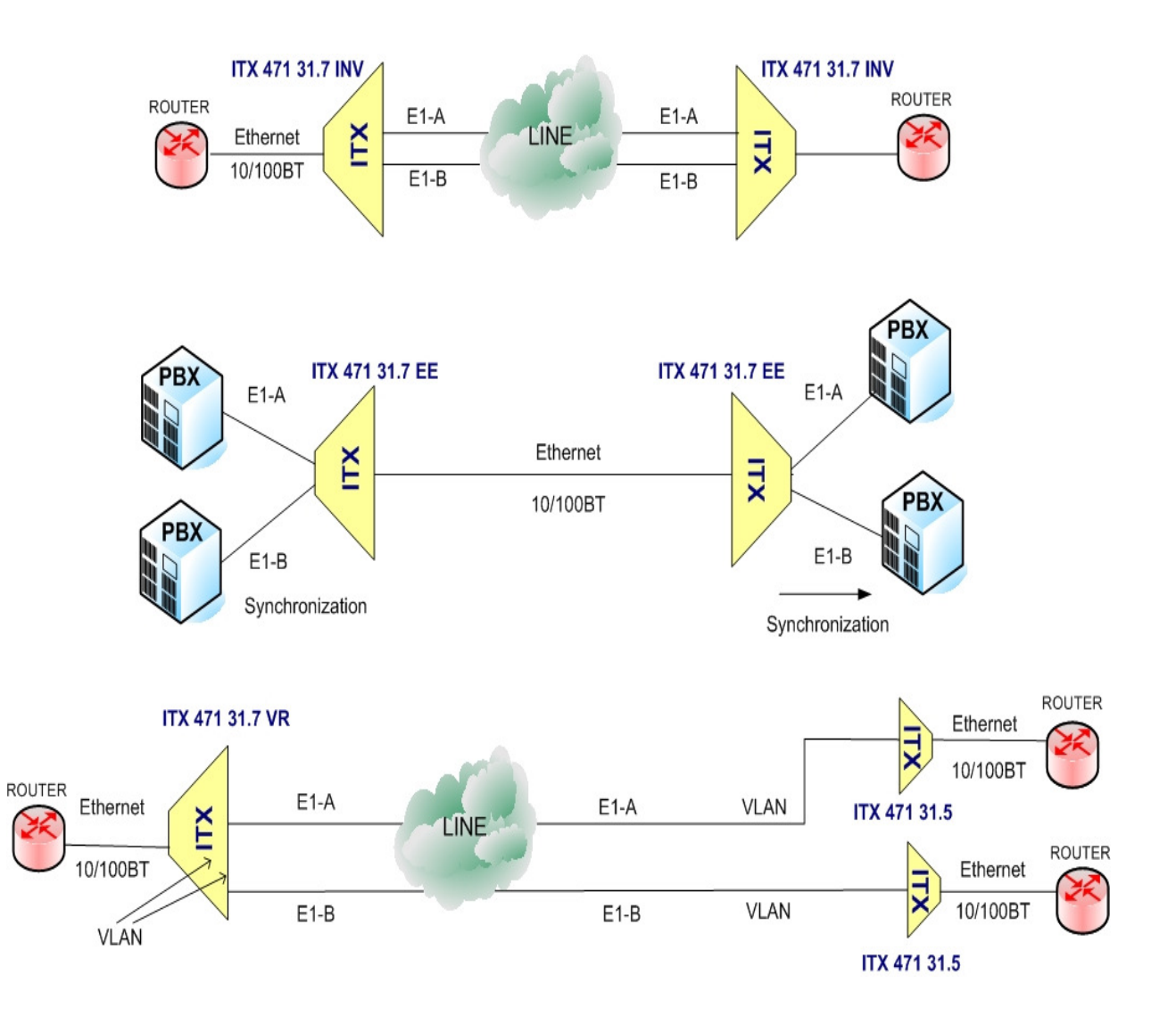

# 2.SPECIFICATIONS

# E1 INTERFACE

- E1 unframed G.703 2048 kb/s
- E1 framed G.704 PCM 30, PCM 31
- Line code HDB 3
- Connectors: RJ 45 (120 Ohm) / BNC (75 Ohm)

Connector RJ 45

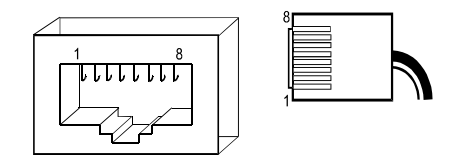

- 1 receive to device ------ RX -2 – receive device ------ RX+
- 3 -
- 4 transmit from device ----- TX -
- 5 transmit from device ------ TX+
- 6 –
- 7 –
- 8 –

# ETHERNET INTERFACE

- Ethernet 10/100BT FD
- Connector RJ 45

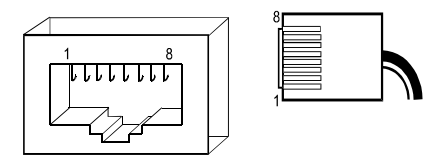

- 3 receive to device Rx+
- 4 –
- 5 –
- 6 receive to device
- 7 –
- 8 –

Rx-

# X.21 INTERFACE

• Connector 15 pin D15 F

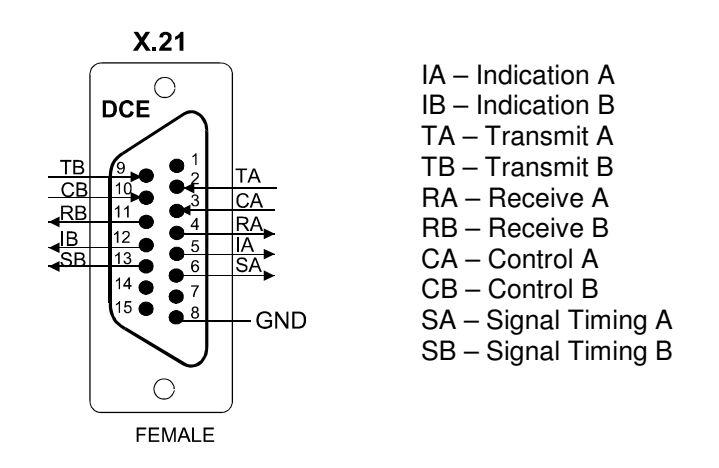

DTE interface is determined by cable: ITK 522 07 X.21 DCE – extension cable ITK 522 19 X.21 DTE – cable reduction

Cable ITK 522 07 - extension cable for X.21 DCE

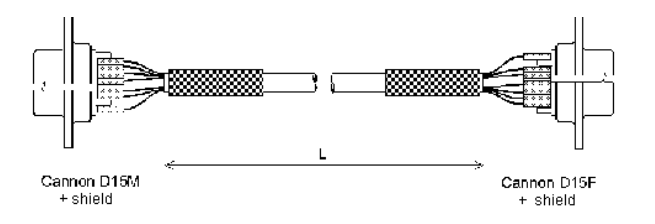

| CANNON -<br>D15 M | Signal | Pairing  | Colour designation<br>of the wires | Signal | Cannon -<br>D15 F |
|-------------------|--------|----------|------------------------------------|--------|-------------------|
| 1                 | -      |          | -                                  | -      | 1                 |
| 2                 | TXA    |          | W ( o )                            | TXA    | 2                 |
| 3                 | CSA    | <b>†</b> | W (g)                              | CSA    | 3                 |
| 4                 | RXA    | <b>†</b> | W ( m )                            | RXA    | 4                 |
| 5                 | RCA    | 1        | W(b)                               | RCA    | 5                 |
| 6                 | TCA    |          | W (s)                              | TCA    | 6                 |
| 7                 |        |          |                                    |        | 7                 |
| 8                 | -      |          | -                                  | -      | 8                 |
| 9                 | ТХВ    |          | O ( w )                            | TXB    | 9                 |
| 10                | SCB    | •        | G ( w )                            | SCB    | 10                |
| 11                | RXB    | +        | M ( w )                            | RXB    | 11                |
| 12                | RCB    | +        | B ( w )                            | RCB    | 12                |
| 13                | TCB    | •        | S ( w )                            | TCB    | 13                |
| 14                | -      |          | -                                  | -      | -                 |
| 15                | -      |          | -                                  | -      | -                 |
| shield            | -      | -        | shielding                          | -      | shield            |

### Paired wires

Supplied cables have standard length of 1m. Different lengths are available upon request.

### Cable ITK 522 19 - reduction for X.21 DTE

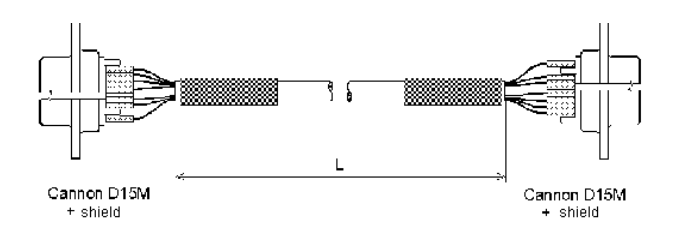

| CANNON<br>D15 M | Signal | I | Pai | rir      | ng       | Colour designation<br>of the wires | Signal | Cannon<br>D15 M |
|-----------------|--------|---|-----|----------|----------|------------------------------------|--------|-----------------|
| 1               | -      |   |     |          |          | -                                  | -      | 1               |
| 2               | TXA    |   | 1   |          |          | W ( o )                            | TXA    | 4               |
| 3               | CSA    |   |     | <b>†</b> |          | W (g)                              | CSA    | 5               |
| 4               | RXA    |   | 1   |          |          | W ( m )                            | RXA    | 2               |
| 5               | RCA    |   |     | 1        | •        | W(b)                               | RCA    | 3               |
| 6               | TCA    |   | П   | Π        | <b>†</b> | W (s)                              | TCA    | 7               |
| 7               | RTCA   | • | ·   |          |          | W (r)                              | RTCA   | 6               |
| 8               | GND    |   | П   | Π        |          | Y                                  | GND    | 8               |
| 9               | TXB    |   | •   | Π        |          | 0                                  | TXB    | 11              |
| 10              | SCB    |   |     | ┫        |          | G                                  | SCB    | 12              |
| 11              | RXB    |   | +   |          |          | М                                  | RXB    | 9               |
| 12              | RCB    |   |     | -        | ·        | В                                  | RCB    | 10              |
| 13              | TCB    |   |     |          | ŧ        | S                                  | TCB    | 14              |
| 14              | RTCB   | 1 | •   |          |          | R                                  | RTCB   | 13              |
| 15              | -      |   |     |          |          | -                                  | -      | -               |
| shield          | -      |   |     |          |          | shielding                          | -      | shield          |

# - Paired wires

Supplied cables have standard length of 1m. Different lengths are available upon request.

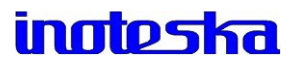

# **UDI INTERFACE**

• The required interface is achieved with cable reduction.

| ITK 522 08 | Cable UDI / X.21 DCE   |
|------------|------------------------|
| ITK 522 09 | Cable UDI / X.21 DTE   |
| ITK 522 10 | Cable UDI / V.35 DCE   |
| ITK 522 11 | Cable UDI / V.35 DTE   |
| ITK 522 12 | Cable UDI / V.36 DCE   |
| ITK 522 13 | Cable UDI / V.36 DTE   |
| ITK 522 14 | Cable UDI / V.24 DCE   |
| ITK 522 15 | Cable UDI / V.24 DTE   |
| ITK 522 16 | Cable UDI / RS 530 DCE |
| ITK 522 17 | Cable UDI / RS 530 DTE |

Supplied cables have standard length of 1m. Different lengths can be specified in the order.

### Warning:

For proper functioning of the device and conformation with the warranty conditions, we recommend the use of the standard cables supplied with the device.

# **CONTROL V.24**

Connector RJ 45

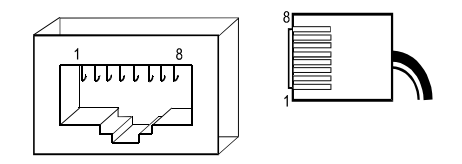

- 1 –
- 2 –
- 3 –
- 4 transmit from device Tx +
- 5 receive to device Rx+
- 6 –
- 7 –
- 8 GND

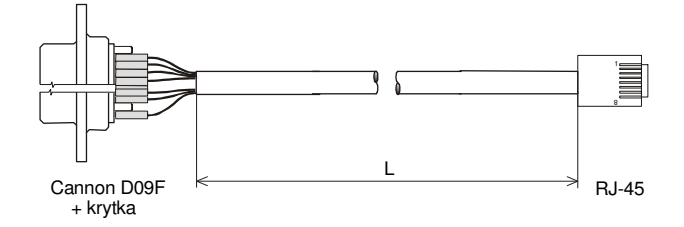

| CANNON -<br>Female for<br>D09F cable | RJ - 45 |
|--------------------------------------|---------|
| -                                    | 1       |
| -                                    | 2       |
| -                                    | 3       |
| 2                                    | 4       |
| 3                                    | 5       |
| -                                    | 6       |
| -                                    | 7       |
| 5                                    | 8       |
| -                                    | -       |

L - cable length - standard 1 m

# **INDICATORS**

- Front panel LEDs:
  - E1 line Orange E1 interface is not connected
    - Green SLIP alarm
    - Green and orange AIS alarm
  - Ethernet yellow flashes during receive and transmit green ON Ethernet line is active
    - green and yellow OFF Ethernet line is not connected
- Back panel LED:
  - **PWR** Power is ON

### **HW JUMPERS**

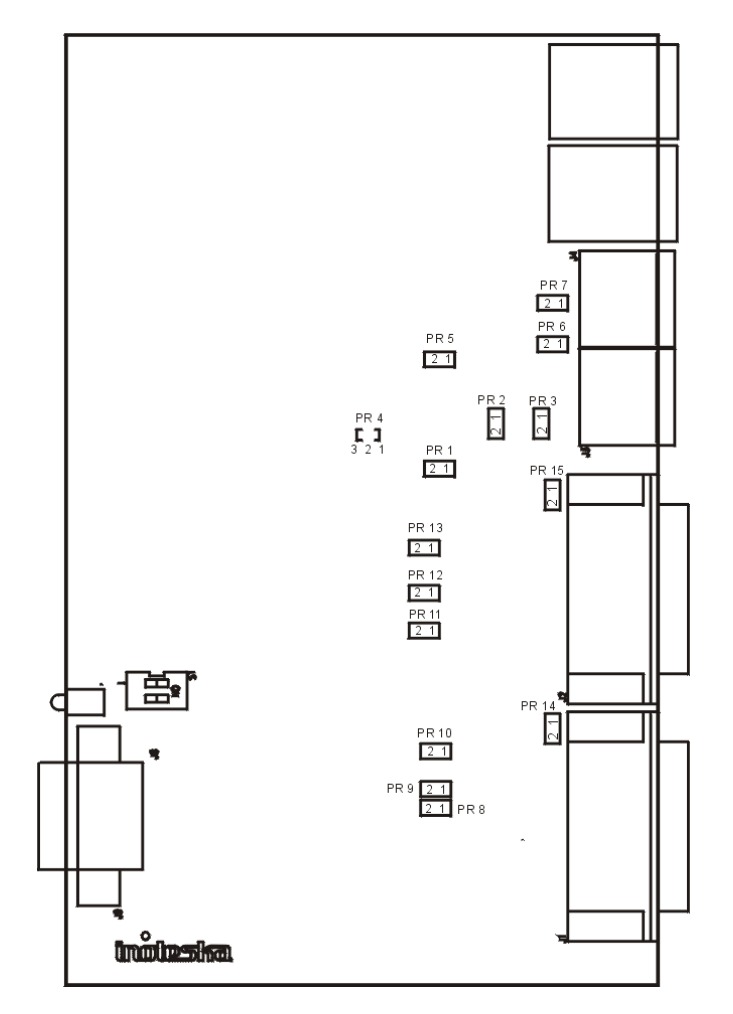

PR 4, PR14, PR 15 – HW jumpers – always Off SW 1 – HW switch – always Off

| E1-A | 120 Ohm | 75 Ohm | E1-B | 120 Ohm | 75 Ohm |
|------|---------|--------|------|---------|--------|
| PR 1 | Off     | On     | PR 5 | Off     | On     |
| PR 2 | Off     | On     | PR 6 | Off     | On     |
| PR 3 | Off     | On     | PR 7 | Off     | On     |

|          | <b>TI</b> 150 Ohm | <b>TI</b> > 6 k Ohm |        | <b>TI</b> 150 Ohm | <b>TI</b> > 6 k Ohm |   |
|----------|-------------------|---------------------|--------|-------------------|---------------------|---|
| X.21-A   |                   |                     | X.21-B |                   |                     |   |
| PR 8     | 1-2               | rozp.               | PR 11  | 1-2               | rozp.               | R |
| PR 9     | 1-2.              | rozp.               | PR 12  | 1-2               | rozp.               | I |
| PR 10    | 1-2               | rozp.               | PR 13  | 1-2               | rozp.               | S |
| R – Data | a Receive         |                     |        |                   |                     |   |

**S** – Synchronisation Receive

I – Control signal

TI – Termination Impedance

# SYNCHRONIZATION

- User defined:
  - from G.703
  - from X.21
  - internal clock

# POWER

- adapter 230 V / 50Hz , ± 10%, max. 5VA
- DC 48 V, -40V to -65 V, max. 0,2 A, fuse 1,5 A
   Device must use only adapter supplied by manufacturer.

### INPUT

• Max. 5VA

### DIMENSIONS

• 39 x 165 x 100 mm (h x w x d)

### WEIGHT

• 0,8 kg

# **OPERATING ENVIRONMENT**

- Operating temperature: 0° C to 55° C
- Storage temperature: -10° C to 60° C
- Humidity: up 75%, non-condensing

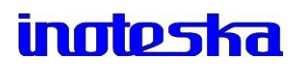

# 3. MANAGEMENT SW

There are several type show to access ITX 32M:

- Uniman
- Web device IP address must be set
- **SNMP** only for device supervision (diagnostic, ...), not for device configuration

**UniMan** is universal SW used for communication with Inoteska equipment which support TCP / IP. SW operates under OS Windows XP, 2000. UniMan provides text or graphical mode for configuration of device.

#### Note:

Latest firmware and management software for ITX32M is available on Inoteska website – www.inoteska.sk.

Run UniMan vxx.exe (xx is SW version)

After running the management software, initial window is displayed:

| <b>@</b> U | swMar         | n v15 | i.0    |              |    |          |   |     |   |   |   |   |  |
|------------|---------------|-------|--------|--------------|----|----------|---|-----|---|---|---|---|--|
| Option     | ns <u>⊂</u> o | mmuni | cation | <u>A</u> bou | lt |          |   |     |   |   |   |   |  |
|            | <i></i>       | R     | []     | HAL<br>E     | ß  | <u>R</u> | Ē | 000 | 0 | R | R | 0 |  |
|            |               |       |        |              |    |          |   |     |   |   |   |   |  |
|            |               |       |        |              |    |          |   |     |   |   |   |   |  |
|            |               |       |        |              |    |          |   |     |   |   |   |   |  |
|            |               |       |        |              |    |          |   |     |   |   |   |   |  |
|            |               |       |        |              |    |          |   |     |   |   |   |   |  |
|            |               |       |        |              |    |          |   |     |   |   |   |   |  |
|            |               |       |        |              |    |          |   |     |   |   |   |   |  |
|            |               |       |        |              |    |          |   |     |   |   |   |   |  |
|            |               |       |        |              |    |          |   |     |   |   |   |   |  |
| Discon     | nected        |       |        |              |    |          |   |     |   |   |   |   |  |

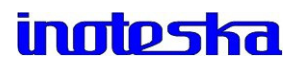

First, it is necessry to set the communication with device. Click on speed button Following window will be displayed:

| Getting of communication | on 🛛 🔀      |
|--------------------------|-------------|
|                          |             |
| <b>_</b>                 | Save Delete |
| Manager address          | 240-0-0-0   |
| Device address           | 0-0-0-0     |
| Delay (short - long)     |             |
| Discon                   | nected      |
| Access type              |             |
| IP address               | MODEM       |
| TCP Port                 | UDP         |
|                          |             |
| Connect Disconn          | nect OK     |

Manager address – 240-0-0-0 (this address can be changed: first number from interval 240-254, other three numbers from interval 0-255)

**Device address** - 0-0-0-0 - local connection (this address can be changed: first number from interval 0 - 239, other three numbers from interval 0-255)

### **Connection - COM**

Local access to device via device address in format X-X-X.X .

- 1) Set Access type COM.
- 2) Select COM port (communication port) and set Baud Rate (115200 Bd).
- 3) Click on Connect If connection is successful, Connected is displayed.
- 4) Click

| on 🛛 🔀      |
|-------------|
|             |
| Save Delete |
| 240-0-0-0   |
| 0-0-0-0     |
|             |
| nected      |
| COM -       |
| MODEM       |
| UDP         |
|             |
| iect OK     |
|             |

### Connection - MODEM

Remote access via modem. Connect the PC serial port to modem.

 Set Access type – MODEM.
 Select COM port (communication port) and set Baud Rate (115200 Bd), Phone number and Init string (according to the type of modem connected).
 Click on Connect . If connection is successful, Connected is displayed.
 Click OK .

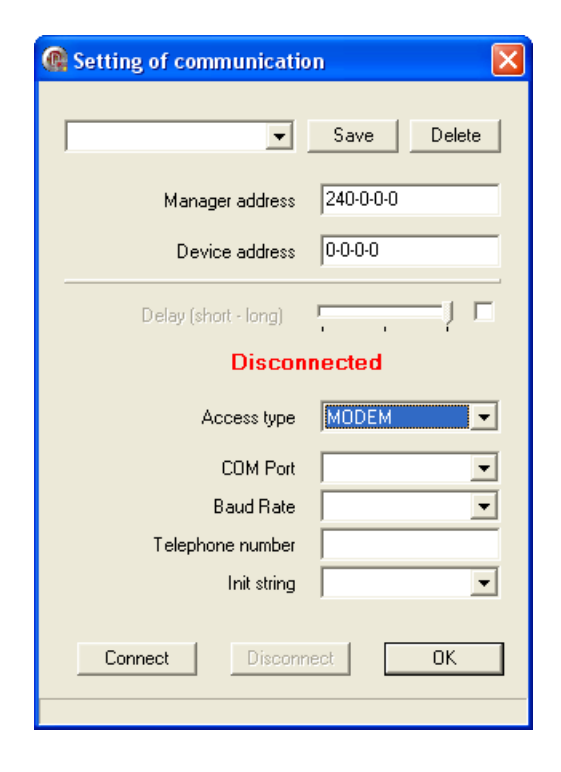

### **Connection - TCP**

Remote access using IP address and device address.

- 1) Set Access type TCP.
- 2) Set IP Address and TCP Port.
- 3) Click on Connect If connection is successful, Connected is displayed.
- 4) Click

| Setting of communication | on 🔀           |
|--------------------------|----------------|
|                          | Save Delete    |
| Manager address          | 240-0-0-0      |
| Device address           | 0-0-0-0        |
| Delay (short - long)     | J <b>[</b>     |
| Conne                    | cted           |
| Access type              | TCP            |
| IP address               | 195.168.209.42 |
| TCP Port                 | 7777           |
| Connect Disconr          | iect OK        |

### **Connection - UDP**

SW transmits broadcast and finds all "Inoteska" devices connected in the network.

This access type can be used only if the conditions stated below are met.

### If device is connected in network

- Device and PC must be connected in the same local network
- Network must transmit broadcast
- PC must have IP address allocated

### If device is connected to PC locally

- PC must have arbitrary IP address allocated (it is necesary to disable DHCP and set static IP address, e.g. 192.168.1.2)
- Receive/Transmit of broadcast packets must be enabled on PC
- UDP port 3864 must be enabled on PC
  - 1) Set Access type UDP.
  - 2) Click Find.
  - 3) Select the device from the list and click on Connect . If connection is successful, Connected is displayed.
  - 4) Click

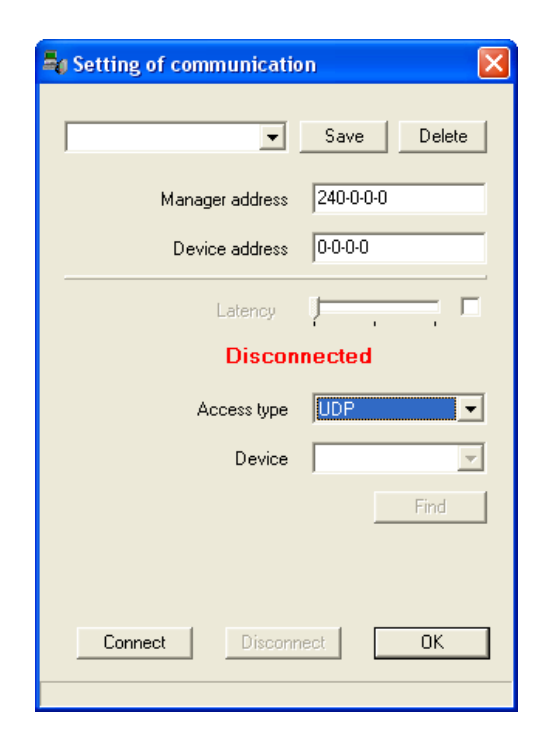

### Note:

In case of successful connection, device address, type and parameters of access are displayed in the line at the bottom of main management SW window.

| 🔞 Us   | wMar           | n v15 | i.0     |              |   |      |          |       |        |       |            |   |   |   |  |
|--------|----------------|-------|---------|--------------|---|------|----------|-------|--------|-------|------------|---|---|---|--|
| Option | ns <u>⊂</u> oi | mmuni | ication | <u>A</u> bou | t |      |          |       |        |       |            |   |   |   |  |
|        | (mp            | È     |         | Jen H        | Ŕ | æ    | Ē        | 8     |        | ٢     | en al<br>A | R | Q | ٩ |  |
|        |                |       |         |              |   |      |          |       |        |       |            |   |   |   |  |
|        |                |       |         |              |   |      |          |       |        |       |            |   |   |   |  |
|        |                |       |         |              |   |      |          |       |        |       |            |   |   |   |  |
|        |                |       |         |              |   |      |          |       |        |       |            |   |   |   |  |
|        |                |       |         |              |   |      |          |       |        |       |            |   |   |   |  |
|        |                |       |         |              |   |      |          |       |        |       |            |   |   |   |  |
|        |                |       |         |              |   |      |          |       |        |       |            |   |   |   |  |
|        |                |       |         |              |   |      |          |       |        |       |            |   |   |   |  |
|        |                |       |         |              |   |      |          |       |        |       |            |   |   |   |  |
| Connec | ted            |       |         |              |   | [0-0 | -0-0],To | CP,19 | 5.168. | 209.4 | 2,7777     |   |   |   |  |

### In case of error, please check:

- System power source
- Device address 0-0-0-0 local connection (this address can be changed: first number from interval 0 239, other three numbers from interval 0-255)
- Manager address 240-0-0-0 (this address can be changed: first number from interval 240 –254, other three numbers from interval 0-255 )
- Password correctness
- Serial port connection
- Cable between device and PC
- Baud Rate between device and PC set to 115200 Bd.

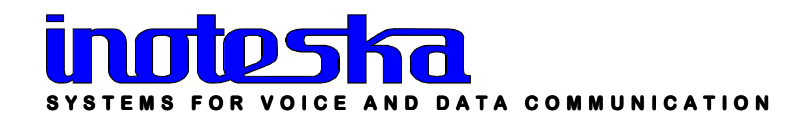

### **Password setting**

After setting the communication parameters and successful connection, it is necessary to set password. Choose from main menu **Options – Password**.

#### Change password of device

Default password is **inoteska**. It can be changed in menu **Options – Password – Change password of device**.

| User                     | Password   | Level                                                 |         |
|--------------------------|------------|-------------------------------------------------------|---------|
| userl                    | inoteska01 |                                                       |         |
| default                  | inoteska   | * * * * * * * * * * * * * * * * *                     | ¢       |
|                          |            |                                                       | -       |
|                          |            |                                                       |         |
|                          |            |                                                       | 13      |
|                          |            |                                                       | <u></u> |
|                          |            |                                                       |         |
|                          |            |                                                       |         |
|                          |            |                                                       |         |
| 1 - Read configuration   |            | 9 - Change of firmware                                |         |
| 2 - Read Access list     |            | 10 - Change of Access setting via remote control      |         |
| 3.                       |            | 11 - Change of Remote control and IP/Ethernet setting |         |
| 4 - Download of Call log |            | 12 - Change of configuration                          |         |
| 5 - Write configuration  |            | 13 - Change of password                               |         |
| 6 - Config files editor  |            | 14 -                                                  |         |
| 7.                       |            | 15 -                                                  |         |
|                          |            |                                                       |         |

Here it is possible to edit the list of passwords for different users and set the level of their rights for access to device (1 to 16). There are notes below explaining each access level. List of passwords can be edited using the buttons on the right side of list.

| 훰 BBtnRead | - read settings from device             |
|------------|-----------------------------------------|
| 🕒 Write    | - write new password settings to device |
| 🗙 Cancel   | - auit window                           |

### New login

Main menu **Options – Password – New login** using new password. After setting the correct password, main window will all available SW options be displayed.

| Password        | × |
|-----------------|---|
| Enter password: |   |
|                 |   |
| OK Cancel       |   |
|                 |   |

### Change language

User can choose the language which will be used while working with management software. Main menu **Options – Language - Slovak / English.** 

### **Firmware manager**

Main menu **Communication – Programmer** or click on speed button Following window is diplayed:

| 🕼 Firmware manager |          |
|--------------------|----------|
|                    |          |
|                    |          |
| Write              |          |
|                    |          |
|                    |          |
|                    |          |
|                    |          |
|                    |          |
|                    |          |
|                    |          |
|                    |          |
| \basic/advance/    |          |
|                    | 🗙 Cancel |
|                    | Lancel   |

Here it is possible to change the device firmware.

### How to proceed:

#### Basic

Click and find appropriate \*.txt (batch file). Then click new firmware will be written do device flash memory.

🕒 Write and

X Cancel

- quit window

### Advance

Extended options for firmware upgrade.

Firmware – you can choose firmware version from the list of available versions Field-programmable gate arrays – you can also also change the version of field-programmable array Other files

Note:Latest firmware and management software for ITX32M is available on Inoteska website – www.inoteska.sk.

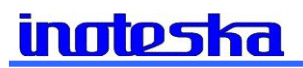

# **Config files editor**

From main menu choose **Communication – Config files editor** or click on speed button I . There is a window displayed:

| Config files editor                              |                 |        |
|--------------------------------------------------|-----------------|--------|
| File list                                        | ITX32M Graphic  |        |
| Control<br>ITX32M Text<br>ITX32M Graphic<br>SNMP |                 | ~      |
|                                                  | <u>&lt;</u>     | >      |
| 🍓 Read 🕒 Write                                   | 🗁 Open 🛛 🔒 Save | Cancel |

Here you can configure the device.

Control – double-click on Control displays Remote control and IP/Ethernet settings

| Config files editor                              |                                                                                                    |          |
|--------------------------------------------------|----------------------------------------------------------------------------------------------------|----------|
| File list                                        | Control                                                                                                    |          |
| Control<br>ITX32M Text<br>ITX32M Graphic<br>SNMP | <pre>[CONTROL]<br/>NAME=itx32m03<br/>TARNSPARENT=0<br/>ADR=0-0-00<br/>TYPE=0<br/>TAB=<br/>TRANSPARENT=0<br/>[ETH0]<br/>NAC=DEFAULT<br/>SPEED=10FD<br/>FLOW_CONTROL=0<br/>VLAN=0<br/>VLAN=0<br/>VLAN_ID=<br/>[IP]<br/>IP=192.168.1.127<br/>NASK=255.255.255.0<br/>GW=192.168.1.123<br/>PORT=7777<br/>[ACCESS]<br/>HTTP=ENABLE</pre> |          |
|                                                  | \control.cfg/                                                                                                    |          |
| 🐴 Read 🗈 🕞 Write                                 | 😂 Open 🛛 🕞 Save                                                                                                    | 🗙 Cancel |

ITX 32 M Text - ITX32M settings in text form

For more information about available ITX32M functions/applications, please read the information in chapter 1. Product overview.

ITX 32 M Graphic - ITX32M settings in graphic form

Global – graphic form for settings of global parameters (for all applications)

| 🗖 d7131a08                                                                              |                                                                           |                                                                       |
|-----------------------------------------------------------------------------------------|---------------------------------------------------------------------------|-----------------------------------------------------------------------|
| Global Convertor/Cross connect                                                          |                                                                           |                                                                       |
| APP<br>C Convertor<br>Cross connect<br>Nx64<br>C E1 over ETH<br>C VLAN router<br>C IMUX | E1-A<br>Name<br>Impedance 120 Ohm •<br>Frame Framed CRC4 •<br>Supervision | E1-B<br>Name<br>Impedance 120 Ohm<br>Frame Framed CRC4<br>Supervision |
| SYNCH<br>C Internal<br>E1-A<br>C E1-B<br>C DATA-A<br>C DATA-B<br>C ETH                  | DATA-A<br>Name<br>Rx Clock Auto<br>Tx Clock Auto<br>Tx Clock Auto         | DATA-B<br>Name<br>Rx Clock Auto<br>Tx Clock Auto<br>Tx Clock Auto     |
| 🕒 Open 🛛 🕞 Save 🔹 D                                                                     | efault                                                                    | OK [ € Cance]                                                         |

APP - list of all functions/applications enabled for the specific device

SYNCH - synchronization

Internal – ITX32M is source of synchronization

E1-A/B, DATA-A/B, ETH – ITX32M will be synchronized to external source of synchronization

E1-A/B

Name – user-defined "names" for E1 interfaces

# <u>inoteska</u>

Impedance – balanced 120 Ohm

- unbalanced 75 Ohm

Frame – unframed – transparent transport 2.048 Mbps

- framed 31 optional timeslots, 16th timeslot is transparently transfered
  - -framed CRC4 set in case "cooperative" device requires it. CRC4 parameter can be set for each interface.

### DATA-A/B

Name — user-defined "names" for DATA interfaces

**Rx clock** – source of receiving clock

- Auto external clock autodetection data interface standard setting. If there is external clock, data will be received by external clock; otherwise data will be received by internal clock.
- Internal data are received by internal data clock

**Tx clock** - source of transmitting clock

- Auto external clock autodetection data interface standard setting. If there is
  external clock, data will be transmitted by external clock; otherwise data will be
  transmitted by internal clock.
- Internal data are transmitted by internal data clock

**Inverted Rx clock** – type of receiving clock, most often used for Long haul or substantial data delay

**Inverted Tx clock** – type of transmitting clock, most often used for Long haul or substantial data delay

### Global – text form

```
[GLOBAL_PARAM]

# Global Parameters

# SYNCH - synchronization [INTERNAL, E1A, E1B, DATA0, DATA1, ETH]

#

//ETH only E1_OVER_ETH

# IMPEDANCE_E1A - [75,120] Impedance E1/A

# FRAME_E1A - [UNFRAMED, FRAMED, FRAMED_CRC4]

#

# RX_CLOCK_DATA0 - [AUTO,INTERNAL]

# INVERTED_RX_CLOCK_DATA0 - [ENABLE, DISABLE]

#

#

SYNCH=E1A

#---- E1/A -----

NAME_E1A
```

NAME\_E1A= IMPEDANCE\_E1A=120 FRAME\_E1A=FRAMED\_CRC4

### SUPERVISION\_E1A=ENABLE

#---- E1/B ----NAME\_E1B= IMPEDANCE\_E1B=120 FRAME\_E1B=FRAMED\_CRC4 SUPERVISION\_E1B=ENABLE

#---- DATA/A ----NAME\_DATA0= RX\_CLOCK\_DATA0=AUTO TX\_CLOCK\_DATA0=AUTO INVERTED\_RX\_CLOCK\_DATA0=DISABLE INVERTED\_TX\_CLOCK\_DATA0=DISABLE

#---- DATA/B ----NAME\_DATA1= RX\_CLOCK\_DATA1=AUTO TX\_CLOCK\_DATA1=AUTO INVERTED\_RX\_CLOCK\_DATA1=DISABLE INVERTED\_TX\_CLOCK\_DATA1=DISABLE CISCO\_BRIDGE=DISABLE

### **Cross Connect – graphic form**

| d713            | d7131a08                                |       |        |      |      |      |                 |                             |  |  |
|-----------------|-----------------------------------------|-------|--------|------|------|------|-----------------|-----------------------------|--|--|
| Globa           | I C                                     | onvei | rtor/( | Cros | s co | nnec | :               |                             |  |  |
| =4              |                                         |       |        |      |      |      |                 |                             |  |  |
| <b>E</b> .1 ·   | - A                                     |       |        |      |      |      |                 | Data - A Rychlost: 512 kbps |  |  |
| 0               | 1                                       | 2     | 3      | 4    | 5    | 6    | 7               | Data - B Rychlost: 512 kbps |  |  |
| 8               | 9                                       | 10    | 11     | 12   | 13   | 14   | <mark>15</mark> | Bridge Rychlost: 448 kbps   |  |  |
| <mark>16</mark> | 17                                      | 18    | 19     | 20   | 21   | 22   | 23              | Supervisor                  |  |  |
| 24              | 25                                      | 26    | 27     | 28   | 29   | 30   | 31              |                             |  |  |
| =4              | ь                                       |       |        |      |      |      |                 | Connect                     |  |  |
| ET              | - 0                                     |       |        |      |      |      |                 | Disconnect                  |  |  |
| 0               | 1                                       | 2     | 3      | 4    | 5    | 6    | 7               | Reset                       |  |  |
| 8               | 9                                       | 10    | 11     | 12   | 13   | 14   | 15              |                             |  |  |
| 16              | 17                                      | 18    | 19     | 20   | 21   | 22   | 23              |                             |  |  |
| 24              | 25                                      | 26    | 27     | 28   | 29   | 30   | 31              |                             |  |  |
| Tim             | Timeslot "23" E1-A Connected to: Bridge |       |        |      |      |      |                 |                             |  |  |
|                 |                                         |       |        |      |      |      | Ŭ               |                             |  |  |
| ~ -             |                                         | 1     | _      | -    | 1    |      | n e u l         |                             |  |  |
| <u> </u>        | 🗁 Open 🔄 🚽 🖌 Save 👘 Default 🛛 🖌 Cancel  |       |        |      |      |      |                 |                             |  |  |

### Data – A (Data – B)

How to assign data timeslots to E1 interfaces - click on Data - A (Data – B), then click on the target timeslots of target E1 (E1 – A or E1 – B) - data connection from data interface to the specific E1 interface will be set. Data transfer rate is displayed on the right, next to Data - A (Data – B) and is increased by the number of marked

timeslots in the crossconnection field. It is not possible to assign the same data timeslots to both E1 interfaces.

### Bridge

Click on **Bridge**, then click on target timeslots of E1 - A or E1 - B interface – timeslots will be connected. Data transfer rate is displayed on the right, next to Bridge.

### Supervisor

For device supervision it is necessary to set Supervisor timeslot by click on **Supervisor** and selected E1 timeslot.

### Connect

Click on this button and then on timeslot in E1 - A (or E1 - B) and on target timeslot of E1 interface – these two timeslots will be crossconnected.

### Disconnect

Click on selected timeslot to disconnect the connection which was already set.

### Reset

All settings will be removed.

### Timeslots are standardly differed by colour:

White – Data - A Purple – Data – B Khaki – Bridge Blue - Supervisor Yellow – crossconnected timeslots Grey – unspecified timeslot

### Cross connect – text form

CROSS\_CONNECT CONVERTOR [CROSS\_CONNECT] # GA0,GA1,GA2,GA\_HDLC Groups for E1/A # GB0,GB1,GB2,GB\_HDLC Groups for E1/B # DATA0 DATA/A # DATA1 DATA/B # # CHANNELS 0..31 # SYNTAX: GA0=1,2,3,16 or GA0=<1-3>,16 # # CON0,CON1,CON2 CONNECTIONS # SYNTAX: CONx=GA0-GB0 or CONx=GA0-DATA0 # # TRANSFER\_ERR - [ENABLE, DISABLE] Tranfer Error Status Between E1

#--E1/A--

GA0=<1-8> GA1=<9-16> GA2= GA HDLC=

#--E1/B--GB0= GB1= GB2= GB\_HDLC=

CON0=GA0-DATA0 CON1=GA1-DATA1 CON2=

TRANSFER\_ERR=DISABLE

### Note :

Graphic form does not allow user to set the groups of timeslots in E1 interface. To create the groups, use text form to set them. .

#--E1/A--GA0=<1> GA1=<2> #--E1/B--GB0=<1> GB1=<2>

### Nx64 – graphic form

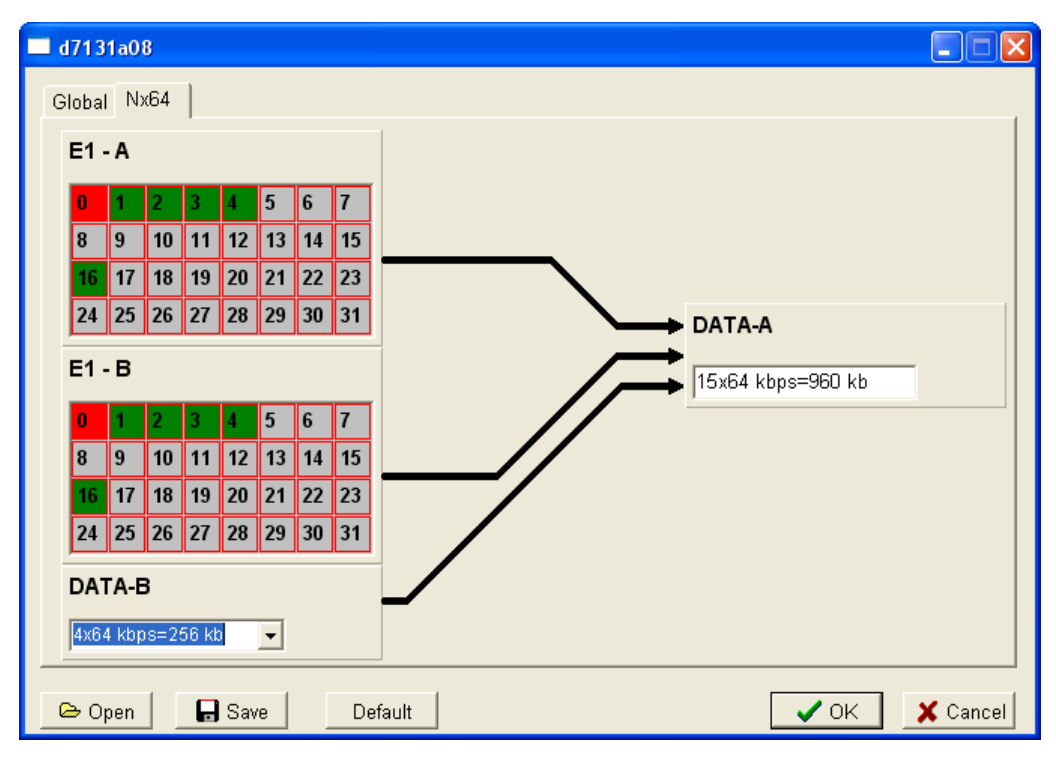

In this application, ITX32M is used for connection of two devices via synchronous interface. ITX 471 31.7 can be connected only via X.21-A interface. X.21-A port is limited by max. transfer capacity 31x 64kbps (1x 64 kbps is always assigned for transfer of synchronization data).

### NX64 – text form

[NX64] # # GA0 Group for E1/A # GB0 Group for E1/B # SPEED\_DATA1 [n=0..31] Speed=n\*64 kbps # DATA0 DATA/A Nx64 Interface # DATA1 DATA/B Standard Data Interface # GA0 GB0 DATA1 <= 31 Channels

GA0=<1-4>,16 GB0=<1-4>,16 SPEED DATA1=4

### E1 over Ethernet – graphic form

In this application, ITX32M allows transparent connection of E1 interfaces over Ethernet.

| 🗖 d7131a08                             |      |
|----------------------------------------|------|
| Global E1 over ETH                     |      |
| Mode<br>© RAW ETH<br>© UDP             |      |
| E1 Band 2 [0,1,2] Sub Channels 0 [131] |      |
| Target ID 2 [1100]                     |      |
| Buffer Size <mark>5 frames -</mark>    |      |
| L2 QoS 802.1p 0 💌 [07]                 |      |
| L3 QoS DiffServ 184 💌 [0255]           |      |
|                                        |      |
| 🕞 Open 🔄 Save Default 🗸 Car            | icel |

### Mode

**RAW ETH** – used in local network or if VLAN tunnel is made. Devices are detected according to their ID.

**UDP** – this application can be used also in broad network and for routing to specified IP address.

**E1 Band** – number of active E1 interfaces

**Target ID** – ID number of a pair of devices (both devices of one pair have the same ID)

**Buffer size** – possibility to adjust buffer size (2, 5, 10 frames). For voice transfer, it is recommended to use 5 frames or less.

### E1 over Ethernet – text form

[E1\_OVER\_ETH] # MODE [RAW\_ETH,UDP] # TARGET\_ID [1..100] ID for Two Equipments (MODE=RAW\_ETH) # E1\_BAND [0,1,2] No of E1 Interfaces # SUBCH (If E1\_BAND=0) SUBCH=(1..31) FRAME\_E1A=FRAMED/FRAMED\_CRC4 # TARGET\_IP (IP address x.x.x.x) (MODE=UDP) # BUFFER\_SIZE (2,5,10 Frames) default 5 # L2QOS [0..7] Layer 2 QoS 802.1p priority value (default 0) # L3QOS [0..255] Layer 3 QoS DiffServ (default 184)

MODE=UDP E1\_BAND=2 TARGET\_ID=2 SUBCH=0 TARGET\_IP=10.10.4.2 BUFFER\_SIZE=5 L2QOS=0 L3QOS=184

# <u>inoteska</u>

### **VLAN Router – graphic form**

| 🗖 d7131a08     |                  |         |               |         |               |          |
|----------------|------------------|---------|---------------|---------|---------------|----------|
| Global VLAN ro | uter             |         |               |         |               |          |
| VLAN TAG E1-A  | Enable           | •       | VLAN TAG E1-B | Disable | •             |          |
| VLAN ID E1-A   |                  |         | VLAN ID E1-B  |         | [             |          |
|                | 2<br>3<br>4<br>5 | ADD     |               | 6       | ADD<br>DEL    |          |
|                |                  | EDIT    |               |         | EDIT<br>RESET |          |
|                |                  |         |               |         |               |          |
|                |                  |         |               |         |               |          |
|                |                  |         |               |         |               |          |
|                |                  |         |               |         |               |          |
| 🕒 Open 🔤       | n Save           | Default |               |         | 🗸 ОК 🔄        | 🗙 Cancel |

In this application, device is used for routing from Ethernet interface to E1-A or E1-B interface based on VLAN ID.

VLAN TAG E1-A/B – enable/disable to transfer VLAN tag. VLAN ID E1-A/B – list of ID VLAN which are routed to E1-A/B

### VLAN Router – text form

```
[VLAN_ROUTER]
# VLAN_TAG_E1A [ENABLE,DISABLE]
# VLAN_ID if VLAN_TAG_E1A=ENABLE [1,2,..,16] max 16 Vlans ID (1..4094)
# if VLAN_TAG_E1A=DISABLE VLAN ID = one Vlan (1..4094)
#
```

VLAN\_TAG\_E1A=ENABLE VLAN\_ID\_E1A=2,3,4,5

VLAN\_TAG\_E1B=DISABLE VLAN\_ID\_E1B=6

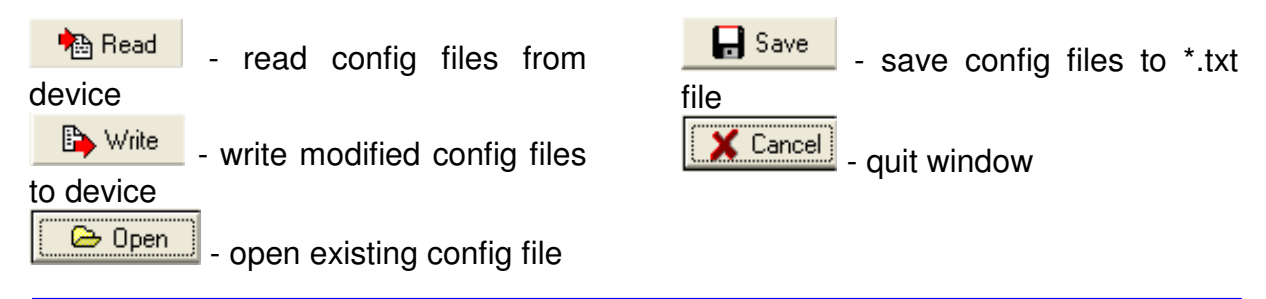

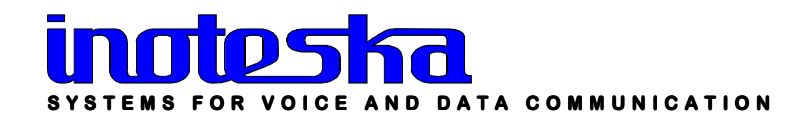

# **Change of configuration**

Main menu Communication - Change of configuration or click on speed button

E. This window will be displayed:

| Change of configuration |          |
|-------------------------|----------|
| Copen Write             |          |
|                         | <u>~</u> |
|                         |          |
|                         |          |
|                         |          |
|                         |          |
|                         |          |
|                         |          |
|                         | ∑<br>∑   |
|                         | 🗶 Cancel |

It is possible to enable/disable the functions of ITX32M (for each function, a licence is necessary). This operation can be performed with \*.zkf file generated by producer Inoteska s.r.o.

Open 🗈 Write to find a file for changing the configuration and then Click on to write new configuration to device. New device configuration will be displayed in

💢 Cancel -Identification window. Click to quit the window.

### How to order:

The device's basic configuration can be changed by ordering a new configuration from Inoteska.

### Specify:

- Device's serial number
- Requested configuration

# Time & Date setting

Choose from main menu **Communication – Time & Date setting** or click on speed button **Following window will be displayed:** 

| Time & Date se                     | tting                               |                  |                            |
|------------------------------------|-------------------------------------|------------------|----------------------------|
| Device<br>Cas<br>14:17:40          | Date                                | 3                |                            |
|                                    | Synchronization                     |                  |                            |
| PC<br>Time<br>13:36:54             | Date                                |                  |                            |
| 触 Read                             | 🕞 Write                             | Cancel           |                            |
| Here you can se<br>these settings. | et <b>Device</b> and <b>PC</b> time | ne&date or click | Synchronization to synchro |

Click on to read settings from device and to write new settings to device.

Click Cancel to quit the window.

### **Remote control and IP/Ethernet setting**

Main menu **Communication – Remote control\_IP/Ethernet setting** or click on speed button There will be a window displayed where you can set TCP/IP parameters for communication with device.

| Control                                                    | Ethernet                                                                                       |
|------------------------------------------------------------|------------------------------------------------------------------------------------------------|
| Address 0-0-0-0                                            | Speed                                                                                          |
| Sending control messages  Non-directional  According table | C 10 Half Duplex<br>C 10 Full Duplex<br>C 100 Half Duplex<br>C 100 Full Duplex<br>Flow Control |
| P setting                                                  | VLAN                                                                                           |
| P address 192.168.1.127                                    | VLAN ID                                                                                        |
| Mask 255.255.255.0                                         | Access                                                                                         |
| Gateway 192.168.1.123                                      | HTTP                                                                                           |
| Port 7777                                                  |                                                                                                |
|                                                            |                                                                                                |
|                                                            |                                                                                                |

### **Control**

Name, Address – device name and address Sending control messages Non-directional

According table

### **Ethernet**

MAC address, Speed – ethernet settings Flow Control – control frames transmit when device buffers are overflowed VLAN – VLAN ID – device will expect remote control through VLAN set

### IP setting

IP address, Mask, Gateway, Port – IP settings

### **Access**

HTTP – allow/disalow of HTTP access

<table-of-contents> 🙈 🛤

| ~ |     |    |  |
|---|-----|----|--|
| C | ICK | on |  |

to read settings from device and

nd 📑 🕒 Write

to write new

settings to device. Click Cancel to quit the window.

### **Access setting**

From main menu choose **Communication – Access setting via remote control** or click on speed button

| Access setting   |            |                            |            |
|------------------|------------|----------------------------|------------|
| Phone number     | 1          | IP address<br>192.168.1.32 |            |
| 0445221809       | Add        | 192.168.1.32               | Add        |
|                  | Edit       |                            | Edit       |
|                  | Delete     |                            | Delete     |
|                  | Delete all |                            | Delete all |
|                  |            |                            |            |
|                  |            |                            |            |
|                  |            |                            |            |
|                  |            |                            |            |
|                  |            |                            |            |
|                  |            | 1                          |            |
| 🚵 Read 🗈 🕒 Write |            |                            | 🗶 Cancel   |

These settings allow to set the access parameters for remote control – Phone number and IP address authorized to communicate with device.

To edit the list of phone numbers/IP addresses, use the buttons on the right side of each list. Click on Read to read access setting via remote control from device and Write to write new settings to device. Click Cancel to quit this window.

### **Error dump**

Choose from main menu **Communication – Error dump** or click on speed button
It is to read data
If you wish to clear the window, click on C and then click on Read to read data

from device. User can define text format **A** and background color **B**. Data can be saved to a file by click on **G**.

To delete record from device, activate this option in the top part of window.

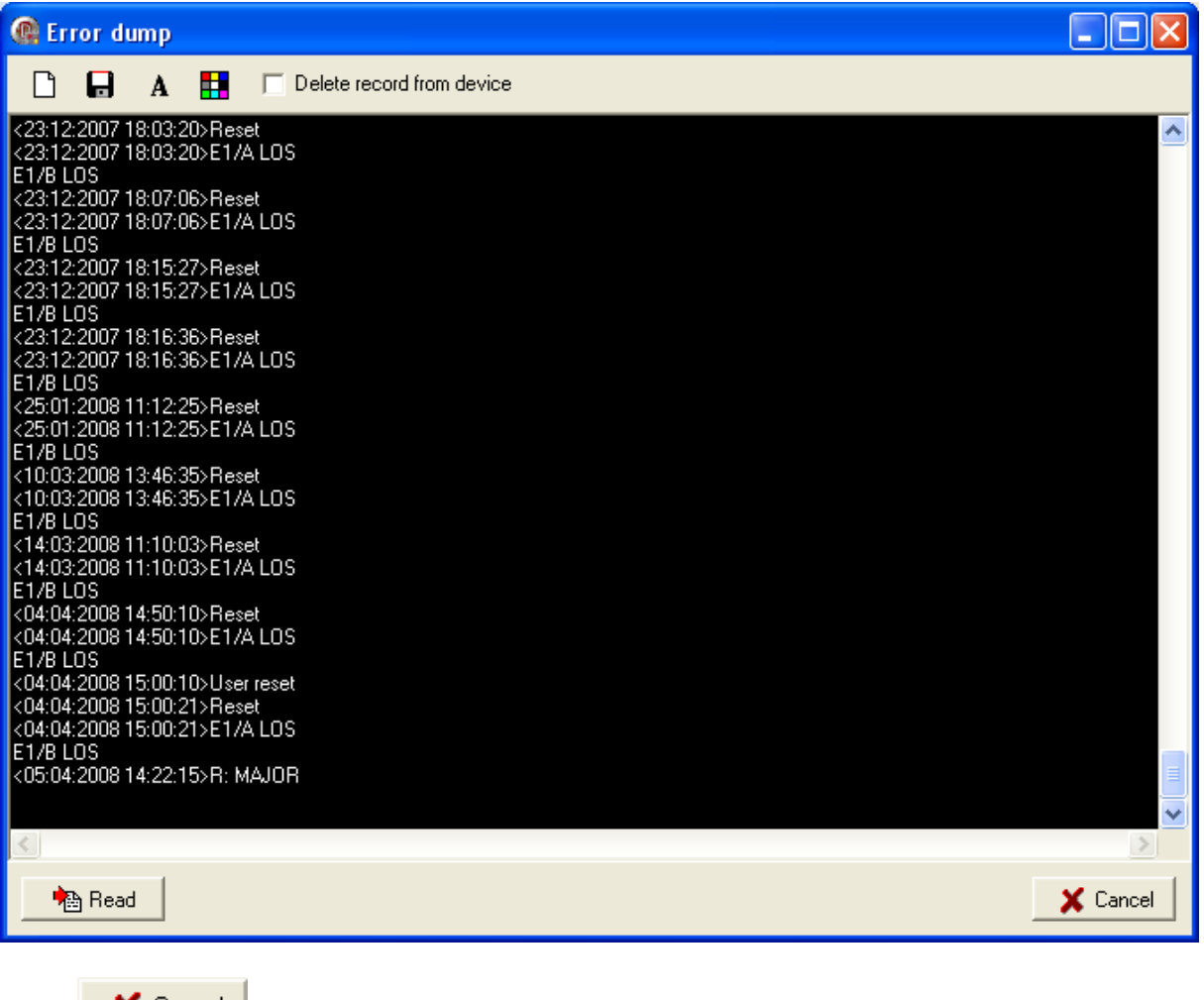

Click Cancel to quit this window.

### Diagnostic

There is a real status of each interface displayed. From main menu choose **Communication – Diagnostic** or click on speed button

| C Diagnostic                                                                                                    |        |          |
|----------------------------------------------------------------------------------------------------|--------|----------|
| Type of diagnostic          E1       Status         Ethernet_Status         Application_Status         Clear_Counters | Status |          |
| - Head                                                                                                    |        |          |
|                                                                                                    | 1      | 🗙 Cancel |

Then double click on the item from the list in the left part of window – its diagnostic will be displayed in the right part of window.

| @ Diagnostic                                                                              |                                                                                                    |          |
|-------------------------------------------------------------------------------------------|----------------------------------------------------------------------------------------------------|----------|
| Type of diagnostic<br>E1Status<br>Ethernet_Status<br>Application_Status<br>Clear_Counters | Status<br>Diagnostic Count: 10<br>El/A (FRAMED) Status :LOS<br>El/B (FRAMED) Status :LOS<br>El/B Slip Counter: 0 |          |
| Read                                                                                      | Response 15ms Interval 1000ms                                                                                    |          |
|                                                                                           | 1                                                                                                    | 🗙 Cancel |

# <u>inoteska</u>

### E1 status

Loss of Signal LOS – detects loss of signal on link level - E1 interface is not connected.

Alarm Indication Signal AIS – transmitted signal is constant and data contain value Log1.

**Loss of Frame Alignment LFA** – indicates synchronization error in 0<sup>th</sup> timeslot.

**Receive Remote Alarm RRA** – indicates remote device alarm (error - loss of signal).

Slip Detection Indicator SDI – indicates positive slip if device clock has higher frequency than the clock signal received, and negative slip if device has lower frequency clock .

Ethernet status - status of Ethernet interface

**Application status** – displays the information about Type of application (device function) which is currently used

| C Diagnostic                                                            |                                                                                                    |          |
|-------------------------------------------------------------------------|----------------------------------------------------------------------------------------------------|----------|
| Type of diagnostic<br>E1_Status<br>Application_Status<br>Clear_Counters | Status<br>Licence : Valid<br>Type of Application : CROSS_CONNECT<br>HDLC El/A Not Active<br>HDLC El/B Not Active |          |
| Read                                                                    | Response 47ms Interval 1000ms                                                                                    |          |
|                                                                         |                                                                                                    | 🗙 Cancel |

**Clear counters –** clears the counters in diagnostic

Click Cancel to quit Diagnostic window.

# Listing messages

Device does not support this function.

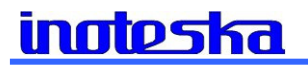

|                                                                                                 | Loops  |
|-------------------------------------------------------------------------------------------------|--------|
| Click on speed button 😨.                                                                        |        |
| @ Loops                                                                                         |        |
| E1/A<br>E1/B<br>DATA/A<br>DATA/B<br>TIME TO DISCARD (s) 0-Infinite 120 DEC<br>EXPIRE TIME 0 DEC |        |
| Read 🕒 🔛 Write                                                                                  | Cancel |

It is possible to create SW loop for each E1/DATA interface (SW connection of receive with transmit).

Time to discard and Expire time can be set.

### **Service functions**

Device does not support this function.

### Reset

If you want to reset the device, then choose from main menu Communication -

**Reset** or click on speed button **R**. Prompt is displayed:

| Information 🔀                          |             |
|----------------------------------------|-------------|
| Are you sure you want to reset device? |             |
| <u>Y</u> es <u>N</u> o                 |             |
| For device reset, confirm by click on  | <u>Y</u> es |

# **Delayed reset**

Device does not support this function.

# Identification

To find out HW information about device, choose from main menu **Communication**– Identification or click on speed button

| Info            |                                                             |  |        |
|-----------------|-------------------------------------------------------------|--|--------|
| 🚇 Identificatio | n                                                           |  |        |
|                 |                                                             |  |        |
| _               |                                                             |  |        |
| lype            | 11×4/1310/                                                  |  |        |
| SN              | 471310760014                                                |  |        |
| Firmware        | S47131 v1.12                                                |  |        |
| Functions       | CROSS_CONNECT<br>NX64<br>E1_OVER_ETH<br>VLAN_ROUTER<br>IMUX |  |        |
| Info List       |                                                             |  | <br>   |
| 🐴 Read          |                                                             |  | Cancel |

### List

| dentification                                                                                                    |          |
|----------------------------------------------------------------------------------------------------|----------|
| IBASIC]           TYPE=ITX4713107           SN=471310760014           ID=513           DATE=22.2.2006           SERVP=538004rd7b4483b6/3d0369te5586d           MAN=102,104           PPS=IT820101           PPS0TB20101           PR0D=IN0TESKA           ADR=PodumenReven221_Liptovsky Hradok,03301           TEL=+421445221803-4421903360360           MAL=mai@ionteska.sk           WVW-wavew inoteska.sk           WVW-wavew inoteska.sk |          |
| NV=0010<br>SDRAM=6M<br>SDRAM=6M<br>SRAM=612K<br>NVRAM=32K<br>FRASH=6M<br>CARD=0<br>FPGA=CDSEP1560240C8<br>CPU=ICPSPIC16LF731/SS<br>CON=1<br>E1=2<br>DATA=2<br>ETH=1                                                                                                    | ×        |
| Info List                                                                                                    |          |
| Nead [                                                                                                    | X Cancel |

### Note:

Configuration SW does not allow to change HW configuration (e.g. number of activated E1/x.21, UDI interfaces, activation of multiplexer functions, ...).

# About configuration SW

Main menu About - information about configuration software will be displayed.

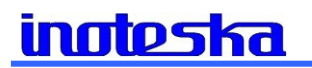

# 4. SALES CONDITIONS

### Warranty:

Product warranty period is 24 months from the date of delivery or installation. Warranty does not apply in case of an accident, handling by a non-professional or improper use or force majeur.

### **Delivery:**

Standard delivery time is max. 6 weeks from the signing of the purchase order or after mutual agreement.

### Contact:

Inoteska s.r.o. Podtureň-Roveň 221 Liptovský Hrádok 033 01 Slovenská Republika

**Tel.:** + 421 44 5567 911 **Fax:** + 421 44 5221 519 **Hotline:** + 421 902 774 538

Web: <u>www.inoteska.sk</u> E-mail: <u>email@inoteska.sk</u>

VAT no.: SK2020428300 Bank information: Všeobecná úverová banka a.s. Account no.: 616243342/0200 SWIFT code: SUBASKBX IBAN: SK34020000000616243342

| Sales department:    |              |
|----------------------|--------------|
| Ing. Ľubica Brtáňová | 0903 826 079 |
| Ing. Pavel Wolf      | 0903 800 133 |

### Technical department:

| Ing. Pavol Perdek | 0903 519 908 |
|-------------------|--------------|
| Ing. Pavel Wolf   | 0903 800 133 |